## インストール方法

LION CFD for Android

## Playストア(ご利用の環境により名前がGoogle Play・Google storeとなっているバージョンもございます)からLION CFDをインストールします。

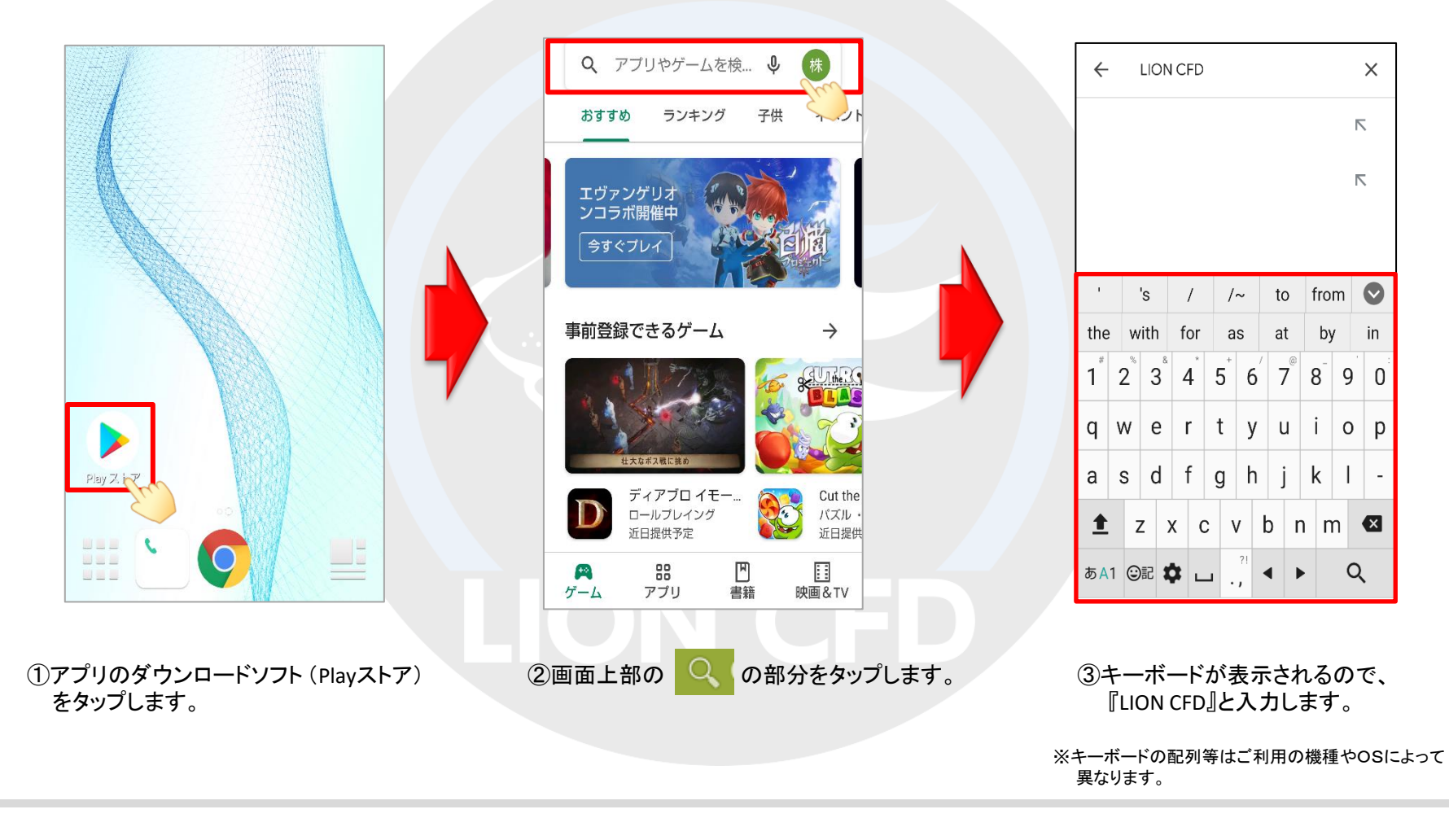

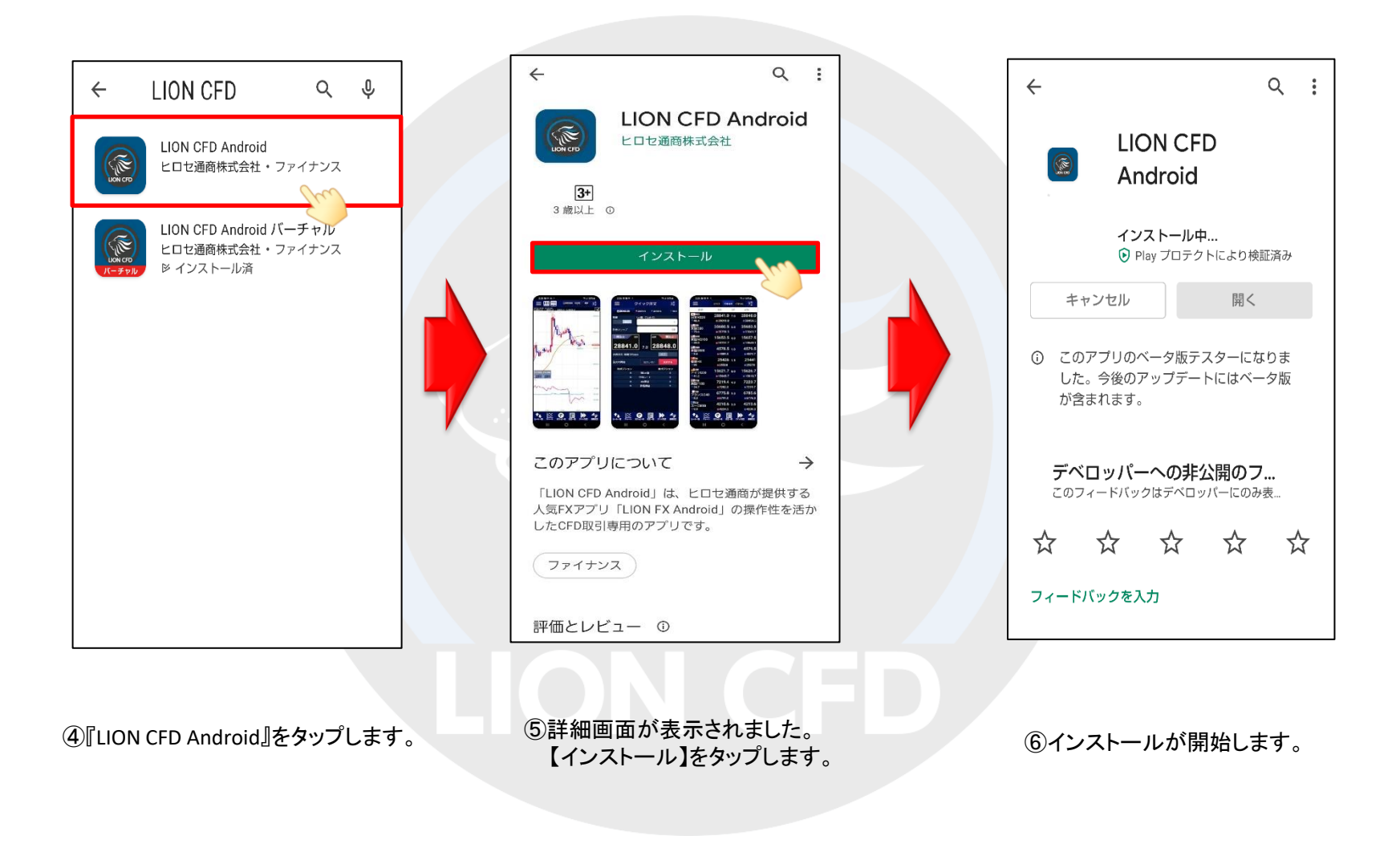

## LION CFD for Android

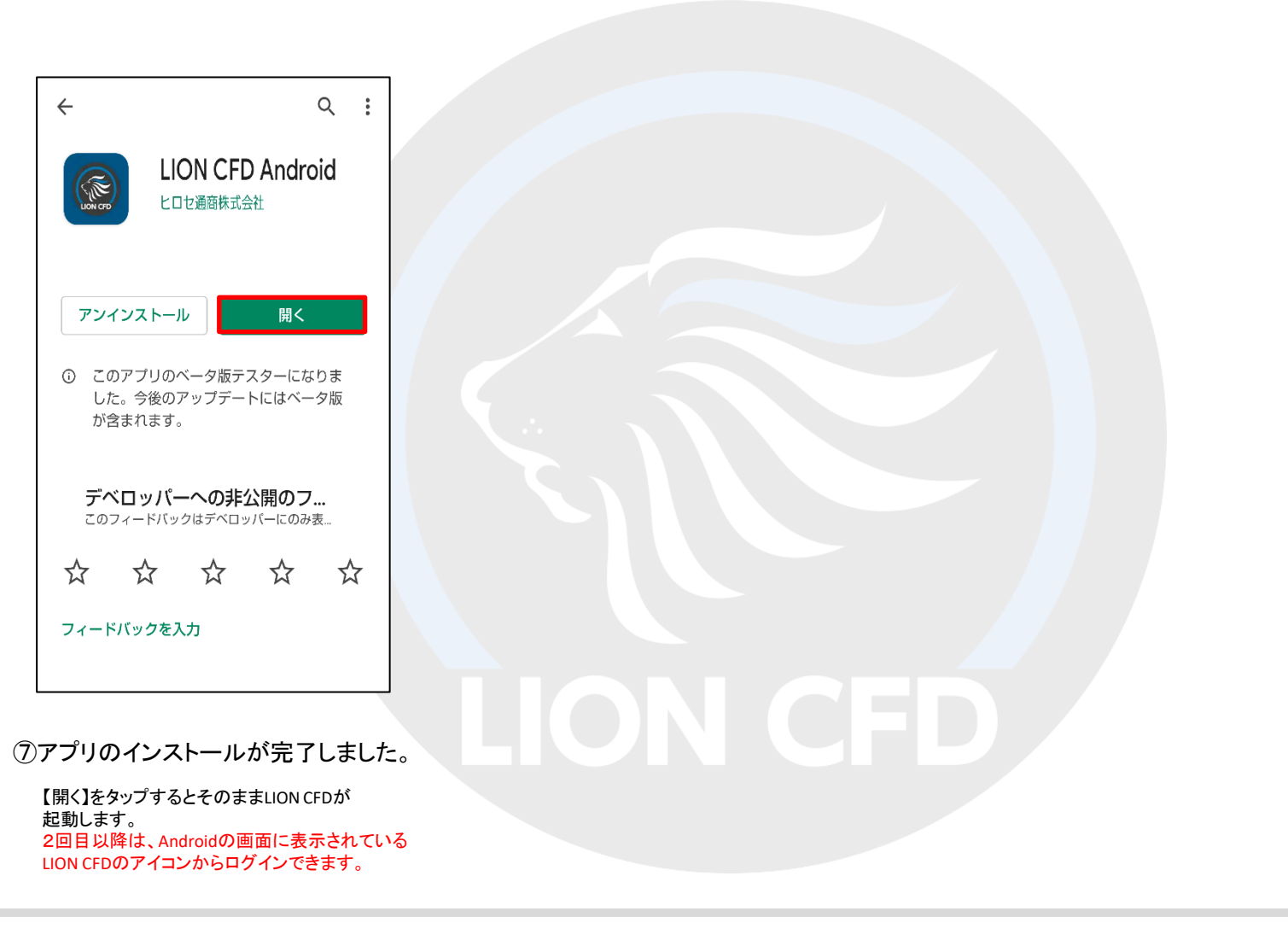